MySQL

[Database][CentOS]

Windows

・Windows8.1 に MySQL5.6 をインストール

Ubuntu(apt-get でインストール)

\$ sudo apt-get install mysql-server

・途中でパスワードの設定を求められる

CentOS(yum からインストール)

• https://dev.mysql.com/doc/refman/5.6/ja/linux-installation-yum-repo.html

手順

- ・<u>https://dev.mysql.com/downloads/repo/yum/</u>に移動
- ・使用しているプラットフォーム用のリリースパッケージを選択してダウンロード
- ・インストール

\$ sudo yum localinstall mysql80-community-release-el7-3.noarch.rpm
yum update
\$ sudo yum install mysql-community-server

ダウンロード

• <u>http://www.mysql.com/</u>

<u>http://dev.mysql.com/downloads/</u>

MySQL Community Server

<u>http://dev.mysql.com/downloads/mysql/</u>

• MySQL-5.6.13-1.linux\_glibc2.5.i386.rpm-bundle.tar

アカウントの登録

・mysql グループと mysql ユーザーの作成

# groupadd mysql # useradd -g mysql mysql

解凍

\$ tar xvf MySQL-5.6.13-1.linux\_glibc2.5.i386.rpm-bundle.tar

# インストール

・標準の最低限のインストールには、サーバーとクライアントRPMをインストールします。 ・<u>RPM</u>はまた<u>MySQL</u>サーバーを運用するためのユーザーmysql(存在しない場合)のログ インアカウントを作成する

#### ・サーバーがブート時に自動的に起動するように適切なエントリを /etc/init.d/ に作成する

# rpm -ivh MySQL-shared-5.6.13-1.linux\_glibc2.5.i386.rpm # rpm -ivh MySQL-shared-compat-5.6.13-1.linux\_glibc2.5.i386.rpm # rpm -ivh MySQL-server-5.6.13-1.linux\_glibc2.5.i386.rpm # rpm -ivh MySQL-client-5.6.13-1.linux\_glibc2.5.i386.rpm

server インストール時に、初期パスワードの情報がコンソールに出力される

A random root password has been set. You will find it in '/root/.mysql\_secret'.

### もしくはログに出力されている

/var/log/mysqld.log | grep "temporary password"

### 開発で必要 (Diango など)

# rpm -ivh MySQL-devel-5.6.13-1.linux\_glibc2.5.i386.rpm

### 起動と停止

#### CentOS

| # /sbin/service mysql start |   |    |   |
|-----------------------------|---|----|---|
| Starting MySQL              | [ | OK | ] |
| # /etc/init.d/mysql stop    | - |    | - |
| Shutting down MySQL         | [ | OK | ] |

#### CentOS7

# systemctl enable mysqld # systemctl start mysqld

#### <u>Ubuntu</u>

| \$<br>sudo | /etc/init.d/mysql | start   |
|------------|-------------------|---------|
| \$<br>sudo | /etc/init.d/mysql | stop    |
| \$<br>sudo | /etc/init.d/mysql | restart |

mysqld\_safe (mysqld のラッパ)

shell> cd mysql\_installation\_directory shell> bin/mysqld\_safe &

# 起動設定がされたか確認

# chkconfig | grep "mysql"
mysql 0:off 1:off 2:on 3:on 4:on 5:on 6:off

# 権限の初期設定

• http://dev.mysql.com/doc/refman/5.1-olh/ja/unix-post-installation.html

忘れたパスワードをリセット

• http://dev.mysql.com/doc/refman/4.1/ja/resetting-permissions.html

mysqldを --skip-grant-tables オプションで起動

# mysqld --skip-grant-tables &

mysqld サーバに接続

# mysql -u root mysql

### 新しいパスワードの設定

mysql> update user set Password=PASSWORD('newpassword')
 -> where User='root';
Query OK, 4 rows affected (0.11 sec)
Rows matched: 4 Changed: 4 Warnings: 0
mysql> flush privileges;
Query OK, 0 rows affected (0.01 sec)

root パスワードの変更

mysql> set password for 'root'@'localhost' = password('newpassword'); Query OK, 0 rows affected (0.00 sec)

### パスワードの設定 <u>MySQL</u>8

#### https://giita.com/arm\_band/items/12208908041a5506d7f4

mysql> set password for 'wordpress'@'localhost' = 'your password';

### 初期の権限変更ツール mysql\_secure\_installation

・初期パスワード /var/log/mysqld.log | grep "temporary password"

# mysql\_secure\_installation Change the root password? [Y/n] n Remove anonymous users? [Y/n] Y Disallow root login remotely? [Y/n] Y Remove test database and access to it? [Y/n] n Reload privilege tables now? [Y/n] Y

All done! If you've completed all of the above steps, your MySQL installation should now be secure.

Thanks for using MySQL!

Cleaning up...

# 簡易設定

バージョンの確認

mysql> select version();
+----+
| version() |
+----+
| 5.0.77 |
+----+
1 row in set (0.00 sec)

MySQL 簡易設定

・<u>MySQL 簡易設定</u>

データベースの作成

作成

```
# mysql -u root -p
mysql> create database test_db default character set utf8;
Query OK, 1 row affected (0.00 sec)
```

# <u>文字コード</u>

· https://yoku0825.blogspot.com/2017/04/mysql-801utf8mb4ja0900ascs.html

# 確認

# 権限

- ・接続を許可するユーザーを mysql データベース内で管理している
- ・ユーザーがアクセスする際にはアクセス元のホスト (IP アドレス) もセットで認証が行われる

権限テーブル

| テーブル名 | 説明          |
|-------|-------------|
| user  | ユーザーの基本的な定義 |

| host         | ホストに対する権限の定義    |
|--------------|-----------------|
| db           | データベースに対する権限の定義 |
| tables_priv  | テーブルに対する権限の定義   |
| clumuns_priv | カラムに対する権限の定義    |

# ユーザーの作成

mysql> create user test\_user@localhost; Query OK, 0 rows affected (0.03 sec)

# 権限の付与

### 限定して付与

mysql> grant create,alter,select,insert,update,delete,index on \*.\* to test\_user@localhost identified by 'newpassword'; Query OK, 0 rows affected (0.00 sec)

#### 管理権限を付与

・test\_admin@localhost を作成した上で管理権限を付与

・リモートアクセスを可能とするには、test\_admin@localhostの部分をtest\_admin@'%'とする

mysql> grant all privileges on \*.\* to test\_admin@localhost identified by 'newpassword' with grant option; Query OK, 0 rows affected (0.00 sec)

#### 権限の確認

mysql> show grants for {user}

# 外部から接続

### ポートを開ける

# firewall-cmd --permanent --zone=public --add-port=3306/tcp
# firewall-cmd --reload

# root@% を追加

#### 確認

mysql> select user,host from mysql.user;

| user             | host      |
|------------------|-----------|
| mysql.infoschema | localhost |
| mysql.session    | localhost |
| mysql.sys        | localhost |
| pma              | localhost |
| root             | localhost |

| wordpress | localhost |
|-----------|-----------|
| +         | +         |

### ユーザーの追加

mysql> create user 'root'@'%' identified by 'パスワード'; mysql> set password for 'root'@'%' = 'パスワード'; mysql> grant all on \*.\* to 'root'@'%';

### 確認

| mysql> select | user, | host | from | user | ; |
|---------------|-------|------|------|------|---|
| user          |       | host |      |      |   |

| 0001                                                                               |                                                                                 |   |
|------------------------------------------------------------------------------------|---------------------------------------------------------------------------------|---|
| root<br>mysql.infoschema<br>mysql.session<br>mysql.sys<br>pma<br>root<br>wordpress | %<br>localhost<br>localhost<br>localhost<br>localhost<br>localhost<br>localhost | - |

# バックアップとリストア

# mysqldump

- ・通常 mysqldump コマンドを使用する
- ・データをテキストファイルとしてダンプするというシンプルな仕組みのコマンド
- ・CREATE TABLE および INSERT 文として出力される

# テーブル名を指定してダンプ

mysqldump [オプション] データベース名 [テーブル名 ...]

# 複数のデータベースを対象とする

mysqldump [オプション] --databases [オプション] データベース名 [データベース名 ...]

# すべてのデータベースを対象とする

mysqldump [オプション] --all-databases [オプション]

# 例

バックアップ例

# mysqldump --default-character-set=utf8 -uroot -p mt > mt\_backup20140120.sql Enter password:

# レストア例

・mysqldumpの出力は <u>SOL</u> 文の羅列であるため、復元するにはリダイレクトを使って mysql に結果を与えれば良い

# mysql -u root -p mt < mt\_backup20140120.sql</pre>

Tips

管理

データファイルの場所

/etc/my.cnf datadir=/var/lib/mysql

```
# mysql -u root -p
mysql> use mt
Reading table information for completion of table and column names
You can turn off this feature to get a quicker startup with -A
```

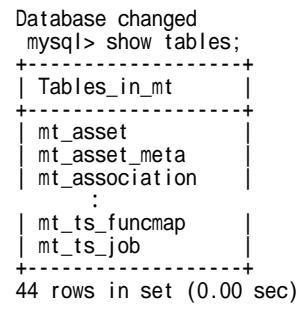

セッションの確認と切断

show processlist; kill [Id]

# SQL

制約を無視してテーブルを truncate する

・一旦、FOREIGN\_KEY\_CHECKSを0にする

mysql> SET FOREIGN\_KEY\_CHECKS=0; mysql> truncate table hoge; mysql> SET FOREIGN\_KEY\_CHECKS=1;

# mysql コマンド

ソースファイルの SQL を実行

¥.<ファイル名>

### データベースの変更

use

ヘルプ

help

# テーブル定義を確認

show create table テーブル名

# テーブル一覧

show tables

# ポートを調べる

| mysql> show varia | ables like | 'port' |
|-------------------|------------|--------|
| Variable_name     | Value      |        |
| port              | 3306       |        |
| 1 row in set (0.0 | )0 sec)    |        |

プログラミング

JDBC Download

<u>http://dev.mysql.com/downloads/connector/</u>

C# から接続

```
using MySql.Data.MySqlClient;
using System;
using System.Data;
 namespace Mt2Wp
 {
     class Program
          static void Main(string[] args)
          {
              var pgm = new Program();
pgm.AccessTest();
          }
          public void AccessTest()
               // Unable to convert MySQL date/time value to System.DateTime
                                                       11
                                                                 https://stackoverflow.com/questions/2934844
/unable-to-convert-mysql-date-time-value-to-system-datetime
var coninfo = $"Database=wordpress;Data
                                                                                        Source=192.168.0.2 ;User
Id=root;Password={password}; pooling = false; convert zero datetime=True";
              using(var conn = new MySqlConnection(conInfo))
                   conn.Open();
                   var da = new MySqlDataAdapter("select * from wp_posts", conn);
                   var ds = new DataSet();
da.Fill(ds);
                   foreach (DataTable table in ds.Tables)
                   {
                        foreach (DataRow row in table.Rows)
                        {
                            foreach (DataColumn col in table.Columns)
                            {
```

Console.Write(\$"{row[col]}¥t"); } Console.WriteLine("");